## Catálogo

## **Como inserir um produto em Promoção ?**

01. Clique em Catálogo > Categorias/Produtos

02. Clique duas vez na categoria em que o produto está cadastrado, após carregar a página da categoria, clique uma vez no produto cadastrado, na coluna Produtos em Promoção clique na bola Verde para ativar o produto em Promoção.

03. Após carregar a página defina o preço da oferta ou porcentagem, selecione a data de validade do produto em Promoção, e clique no botão Inserir.

O produto será visualizado até a data de validade na página de Produtos em Promoção.

ID de solução único: #1373 Autor: : MFORMULA Última atualização: 2012-04-12 18:32